Dear Parents,

Before starting your expense report, it might be helpful to have your bank statement handy for referencing any transactions that show in the electronic bank data as charges from your VISA prepaid card. In addition, if you are submitting your expense report through the portal, please ensure you have all receipts and credentials needed to support those charges available and saved electronically before beginning.

Step 1. Login to the ESA portal using your registered email address and password.

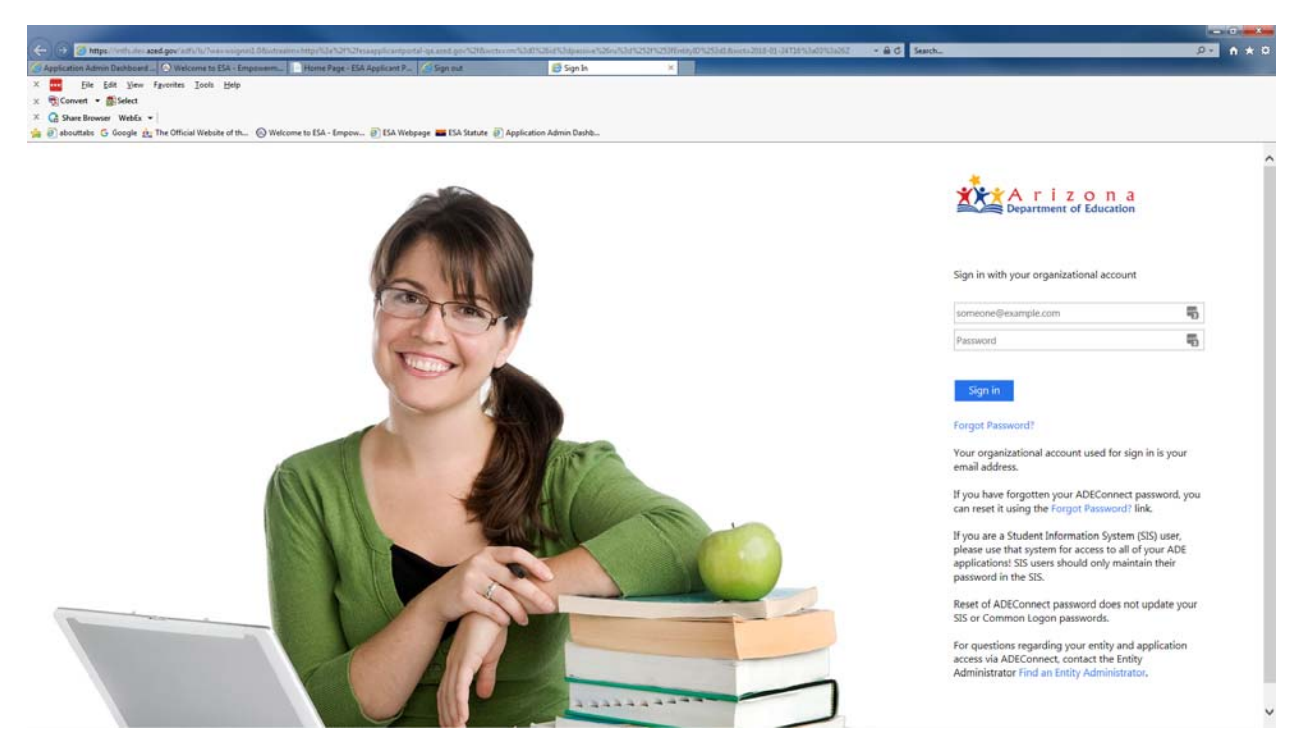

Step 2. Select the Student in which you would like to complete an expense report for, only Q3 2017-2018 and forward will be available in the new format of electronic bank data. Select the quarter to submit under "Expense Report Links".

| ESA Applicant Portal | A Home | ESA Calendar                                                                                                |                                                                                                    | Help 😡 | LESA Supervisor - |
|----------------------|--------|----------------------------------------------------------------------------------------------------|----------------------------------------------------------------------------------------------------|--------|-------------------|
|                      |        | The Expense Report Portal is being upgra<br>outstanding Q2 expense report can be sul<br>for your patience.* | ded. The Quarter 3 2017-2018 Expense Report Portal will be available from February 1, 2018 for updating and submissions. Any<br>mittled via portal during this period. If you have any questions, please do not hestate to contact our office at 602.304-1969. Thank you |        |                   |
|                      |        | Dear I, Welcome t                                                                                           | o the ESA Applicant Portal.                                                                                                    |        |                   |
|                      |        | ACTIVE STUDENTS                                                                                             | Link Legend: Past due - needs attention Due soon - needs attention Does not require attention                                                                                                    |        |                   |
|                      |        |                                                                                                    | ^                                                                                                    |        |                   |
|                      |        | ADDITIONAL INFO                                                                                             | Expense Report Links (7)                                                                                                    |        |                   |
|                      |        | Date of Birth                                                                                               | Quarter 1 (2016 - 2017) (Resubmitted) » Quarter 3 (2016 - 2017) (Submitted) »                                                                                                    |        |                   |
|                      |        | Contract Year                                                                                               | Quarter 2 (2017 - 2018) (Submitted) > Guarter 3 (2017 - 2018) (Unsubmitted) >                                                                                                    |        |                   |
|                      |        | Application #                                                                                               | Quarter 2 (2016 - 2017) (Approved) »                                                                                                    |        |                   |

Step 3. After clicking on the quarter that you need to submit, you will see all the charges made on you VISA prepaid card up to the date of logging in for that time period. Example: Q3 timeframe: January 1st to March 20<sup>th</sup>. Anything charged after you completely submit your expense report will move to the next reporting period.

|                           |                         |                        | Expense                    | e Reporting                                                                                                    |                                                                                                    |                                                                      |
|---------------------------|-------------------------|------------------------|----------------------------|----------------------------------------------------------------------------------------------------|----------------------------------------------------------------------------------------------------|----------------------------------------------------------------------|
| Welcome                   | e                       | School Year            | : 2017 - 2018              | Reporting Period: Quarter: 3                                                                                               | January 01, 2018 - March 31,                                                                          | 2018                                                                 |
| Application<br>Report Sta | n #:<br>tus: Unsubmitte | d                      |                            | REMINDER: A portion of the er<br>annually to provide an education                                                          | mpowerment scholarship acco<br>on for the qualified student mu                                        | ount monies allocated<br>st be used annually.                        |
|                           |                         |                        |                            | Attention: ESA expense rep<br>your visa card. Please ensur<br>missing you will not be able t<br>ESA Hotline: 602-364-1969. | oorts require a receipt for all lir<br>e you have uploaded all recei<br>to submit the expense report. | ne items/charges to<br>pts. If a receipt is<br>For question, contact |
|                           |                         |                        |                            |                                                                                                    |                                                                                                    | LExport To PDF                                                       |
| Transaction<br>Date       | Transaction<br>Total    | Expense/Refund Type    | Transaction Method<br>Type | Merchant Name                                                                                                    | Vendor / Facility                                                                                     | Status                                                               |
| 01/02/2018                | 220.00                  | Tutoring Services      | Phone, Mail, Internet      | PAYPAL                                                                                                    |                                                                                                    | Incomplete                                                           |
| 01/06/2018                | 2,542.38                | E Categorize Expense   | Phone, Mail, Internet      | PAYPAL                                                                                                    |                                                                                                    | Incomplete                                                           |
| 01/06/2018                | 30.70                   | I Categorize Expense   | Phone, Mail, Internet      | BARNES&NOBLE.COM-<br>BN                                                                                                    |                                                                                                    | Incomplete                                                           |
| 01/07/2018                | 286.94                  | I Categorize Expense   | Phone, Mail, Internet      | Scholastic Education                                                                                                    |                                                                                                    | Incomplete                                                           |
| 01/07/2018                | 9.30                    | I Categorize Expense € | Phone, Mail, Internet      | BARNES&NOBLE.COM-<br>BN                                                                                                    |                                                                                                    | Incomplete                                                           |
| 01/07/2018                | 6.80                    | E Categorize Expense   | Phone, Mail, Internet      | BARNES&NOBLE.COM-                                                                                                    |                                                                                                    | Incomplete                                                           |
| 01/08/2018                | 43.61                   | ∷ Categorize Expense   | Phone, Mail, Internet      | BARNES&NOBLE.COM-<br>BN                                                                                                    |                                                                                                    | Incomplete                                                           |
| 01/08/2018                | 46.83                   | Categorize Expense     | Phone, Mail, Internet      | BARNES&NOBLE.COM-                                                                                                    |                                                                                                    | Incomplete                                                           |
| 01/09/2018                | 10.00                   | Categorize Expense     | Phone, Mail, Internet      |                                                                                                    |                                                                                                    | Incomplete                                                           |
| 01/09/2018                | 10.00                   | III Categorize Expense | Phone, Mail, Internet      | 4                                                                                                    |                                                                                                    | Incomplete                                                           |
| 01/09/2018                | 45.00                   | Categorize Expense     | Phone, Mail, Internet      |                                                                                                    |                                                                                                    | Incomplete                                                           |
| 01/09/2018                | 329.60                  | E Categorize Expense   | Phone, Mail, Internet      | PAYPAL                                                                                                    |                                                                                                    | Incomplete                                                           |
| 01/09/2018                | 164.80                  | Categorize Expense     | Phone, Mail, Internet      | PAYPAL                                                                                                    |                                                                                                    | Incomplete                                                           |
| 01/09/2018                | 32.00                   | E Categorize Expense   | Phone, Mail, Internet      |                                                                                                    | _                                                                                                    | Incomplete                                                           |
| 01/09/2018                | 90.09                   | E Categorize Expense   | Phone, Mail, Internet      | BARNES&NOBLE.COM-                                                                                                    |                                                                                                    | Incomplete                                                           |
| 01/09/2018                | 49.70                   | I Categorize Expense   | Phone, Mail, Internet      | BARNES&NOBLE.COM-<br>BN                                                                                                    |                                                                                                    | Incomplete                                                           |
| 01/10/2018                | 49.26                   | E Categorize Expense   | Phone, Mail, Internet      | BARNES&NOBLE.COM-<br>BN                                                                                                    |                                                                                                    | Incomplete                                                           |
| 01/12/2018                | 19.26                   | E Categorize Expense   | Phone, Mail, Internet      | AMAZON.COM<br>AMZN.COM/BILL                                                                                                |                                                                                                    | Incomplete                                                           |
| 01/13/2018                | 628.60                  | Categorize Expense     | Phone, Mail, Internet      |                                                                                                    |                                                                                                    | Incomplete                                                           |
| 01/17/2018                | 14.21                   | I Categorize Expense   | Phone, Mail, Internet      | BARNES&NOBLE.COM-<br>BN                                                                                                    |                                                                                                    | Incomplete                                                           |
| 01/02/2018                | 400.00                  | Tutoring Services      | Phone, Mail, Internet      | PAYPAL *                                                                                                    |                                                                                                    | Complete                                                             |
| 01/04/2018                | 20.00                   | Tutoring Services      | Phone, Mail, Internet      | ARIZONA DREAMS<br>GYMNAST                                                                                                  | ARIZONA DREAMS<br>GYMNAST                                                                             | Complete                                                             |

Total Expenses reported for this period: \$5,049.08

Empowerment Scholarship Account (ESA) Expense Report Portal Guide 2018

Step 4. Click on the Blue "Categorize Expense" button next to the expense you want to categorize. Next, the "Select Expense Type" window pops up. Select by clicking on the correct expense type.

| 530 Coverdell Plan<br>Assistive Technology Rental<br>Braille Translation Services<br>Curricula and Supplemental Materials<br>Educational and/or Psychological Evaluations<br>Educational Therapies and Services<br>ESA Bank Fees<br>Online Private Program Expenses<br>Paraprofessional Services<br>Postsecondary Institution (College) Expenses<br>Private School Expenses<br>Private School Expenses<br>Public School Tuition Expenses<br>Testing Fees<br>Tutoring Services<br>Vocational / Life Skills Education<br>Other Goods and Services | Select Expense Type                          |  |
|----------------------------------------------------------------------------------------------------|----------------------------------------------|--|
| Assistive Technology Rental<br>Braille Translation Services<br>Curricula and Supplemental Materials<br>Educational and/or Psychological Evaluations<br>Educational Therapies and Services<br>ESA Bank Fees<br>Online Private Program Expenses<br>Paraprofessional Services<br>Postsecondary Institution (College) Expenses<br>Private School Expenses<br>Public School Tuition Expenses<br>Testing Fees<br>Tutoring Services<br>Vocational / Life Skills Education<br>Other Goods and Services                                                  | 530 Coverdell Plan                           |  |
| Braille Translation Services<br>Curricula and Supplemental Materials<br>Educational and/or Psychological Evaluations<br>Educational Therapies and Services<br>ESA Bank Fees<br>Online Private Program Expenses<br>Paraprofessional Services<br>Postsecondary Institution (College) Expenses<br>Private School Expenses<br>Public School Tuition Expenses<br>Testing Fees<br>Tutoring Services<br>Vocational / Life Skills Education<br>Other Goods and Services                                                                                 | Assistive Technology Rental                  |  |
| Curricula and Supplemental Materials<br>Educational and/or Psychological Evaluations<br>Educational Therapies and Services<br>ESA Bank Fees<br>Online Private Program Expenses<br>Paraprofessional Services<br>Postsecondary Institution (College) Expenses<br>Private School Expenses<br>Private School Expenses<br>Public School Tuition Expenses<br>Testing Fees<br>Tutoring Services<br>Vocational / Life Skills Education<br>Other Goods and Services                                                                                      | Braille Translation Services                 |  |
| Educational and/or Psychological Evaluations Educational Therapies and Services ESA Bank Fees Online Private Program Expenses Paraprofessional Services Postsecondary Institution (College) Expenses Private School Expenses Public School Tuition Expenses Tusting Fees Tutoring Services Vocational / Life Skills Education Other Goods and Services                                                                                                    | Curricula and Supplemental Materials         |  |
| Educational Therapies and Services<br>ESA Bank Fees<br>Online Private Program Expenses<br>Paraprofessional Services<br>Postsecondary Institution (College) Expenses<br>Private School Expenses<br>Public School Tuition Expenses<br>Tublic School Tuition Expenses<br>Testing Fees<br>Tutoring Services<br>Vocational / Life Skills Education<br>Other Goods and Services                                                                                                    | Educational and/or Psychological Evaluations |  |
| ESA Bank Fees<br>Online Private Program Expenses<br>Paraprofessional Services<br>Postsecondary Institution (College) Expenses<br>Private School Expenses<br>Public School Tuition Expenses<br>Testing Fees<br>Tutoring Services<br>Vocational / Life Skills Education<br>Other Goods and Services                                                                                                    | Educational Therapies and Services           |  |
| Online Private Program Expenses<br>Paraprofessional Services<br>Postsecondary Institution (College) Expenses<br>Private School Expenses<br>Public School Tuition Expenses<br>Testing Fees<br>Tutoring Services<br>Vocational / Life Skills Education<br>Other Goods and Services                                                                                                    | ESA Bank Fees                                |  |
| Paraprofessional Services<br>Postsecondary Institution (College) Expenses<br>Private School Expenses<br>Public School Tuition Expenses<br>Testing Fees<br>Tutoring Services<br>Vocational / Life Skills Education<br>Other Goods and Services                                                                                                    | Online Private Program Expenses              |  |
| Postsecondary Institution (College) Expenses<br>Private School Expenses<br>Public School Tuition Expenses<br>Testing Fees<br>Tutoring Services<br>Vocational / Life Skills Education<br>Other Goods and Services                                                                                                    | Paraprofessional Services                    |  |
| Private School Expenses<br>Public School Tuition Expenses<br>Testing Fees<br>Tutoring Services<br>Vocational / Life Skills Education<br>Other Goods and Services                                                                                                    | Postsecondary Institution (College) Expenses |  |
| Public School Tuition Expenses<br>Testing Fees<br>Tutoring Services<br>Vocational / Life Skills Education<br>Other Goods and Services                                                                                                    | Private School Expenses                      |  |
| Testing Fees<br>Tutoring Services<br>Vocational / Life Skills Education<br>Other Goods and Services                                                                                                    | Public School Tuition Expenses               |  |
| Tutoring Services<br>Vocational / Life Skills Education<br>Other Goods and Services                                                                                                    | Testing Fees                                 |  |
| Vocational / Life Skills Education<br>Other Goods and Services                                                                                                    | Tutoring Services                            |  |
| Other Goods and Services                                                                                                    | Vocational / Life Skills Education           |  |
|                                                                                                    | Other Goods and Services                     |  |

Step 5. If Selecting "Tutoring Service" You will need to provide the receipt and credential as you previously were required in the ESA portal expense reports.

| Welcome                                     | Scho                       | ool Year: 2017 - 2018               | Quarter: 3 Monday, January 1, 2018 - Saturday, March 3 | 1, 2018 |
|---------------------------------------------|----------------------------|-------------------------------------|--------------------------------------------------------|---------|
| Student: 、                                  |                            |                                     |                                                        |         |
| Warning: No Receipt has                     | been uploaded for this Exp | ense Entry                          |                                                        |         |
|                                             |                            |                                     |                                                        |         |
| * indicates a required field                |                            |                                     |                                                        |         |
| Fransaction Date                            | 01/06/2018                 |                                     |                                                        |         |
| Fransaction Method                          | Phone, Mail, Internet      |                                     |                                                        |         |
| /endor / Facility *                         |                            |                                     |                                                        |         |
| Merchant Name .                             | PAYPAL                     |                                     |                                                        |         |
| Fransaction Total                           | 2542.38                    |                                     |                                                        |         |
| Receipt File *                              | Select File *Applica       | ants can now upload multiple docume | nts/receipts                                           |         |
| Futor Name *                                |                            |                                     |                                                        |         |
| Applicant Has Verified<br>The Credentials * |                            |                                     |                                                        |         |
| Futor Credential Type *                     | Select one                 | ~                                   |                                                        |         |
| Credential Field of<br>Study *              |                            |                                     |                                                        |         |
| Futoring Subject *                          |                            |                                     |                                                        |         |
|                                             |                            |                                     | Rave X Cancel                                          | + Bac   |
|                                             |                            |                                     | Save Cancel                                            | 🕈 Bac   |

Empowerment Scholarship Account (ESA) Expense Report Portal Guide 2018

Step 5. Complete the required fields of: Vendor Facility, Tutor Name, Applicant has Verified the Credentials (check the box), Tutor Credential Type, Credential Field of Study and Tutoring Subject. Attach the Receipt with the "Select File" blue button. Then click "Save" button.

|                                             | Sabaal Veen 2017 2019                                   | Quarter 2 Mandau January 1 2019, Saturday March 21 2019       |
|---------------------------------------------|---------------------------------------------------------|---------------------------------------------------------------|
| Welcome                                     | School fear: 2017 - 2018                                | Quarter: 5 Monday, January 1, 2016 - Saturday, March 31, 2016 |
| Student:                                    |                                                         |                                                               |
|                                             |                                                         |                                                               |
| Warning: No Receipt ha                      | s been uploaded for this Expense Entry.                 |                                                               |
| * indicates a required field                |                                                         |                                                               |
| Transaction Date                            | 01/06/2018                                              |                                                               |
| Transaction Method                          | Phone, Mail, Internet                                   |                                                               |
| Vendor / Facility *                         | ESA Tutoring Test                                       |                                                               |
| Merchant Name                               | PAYPAL                                                  |                                                               |
| Transaction Total                           | 2542.38                                                 |                                                               |
| Receipt File *                              | Select File *Applicants can now upload multiple documer | nts/receipts                                                  |
| N .                                         | ESA Receipt.docx remove                                 |                                                               |
| l utor Name *                               | ESA Professional Tutor                                  |                                                               |
| Applicant Has Verified<br>The Credentials * |                                                         |                                                               |
| Tutor Credential Type *                     | Bachelors degree                                        |                                                               |
| Credential Field of<br>Study *              | Mathematics                                             |                                                               |
| Tutoring Subject *                          | Algebra                                                 |                                                               |
|                                             |                                                         |                                                               |

Step 6. Select a previous credential from the drop-down list, or upload the Credential for the Tutor by selecting a file from your computer with the "Browse" button. Then click the "Save" button.

| Tutor Credent              | ial for ESA Professional Tutor |    |
|----------------------------|--------------------------------|----|
| * indicates a required fir | sid .                          |    |
| Credential *               | Upload New Credential          |    |
| Credential File*           | H1ESA DOCSICredentiale Browse  |    |
|                            | H1ESA DOCSICredentiale Browse  | Rs |

Step 7. Your expense is now entered. You can repeat the steps for all expenses, attach all receipts and credentials as required.

Step 8. If an expense already has a pre-populated category, please click on the "Expense/Refund Type" to attach receipt and supporting documents as needed. You will not be able to submit the entire expense report if there are receipts missing.

Step 9. When you have finished, they should all say "complete" under the "status" column. The "Submit Expense Report" green button then becomes available to submit all documentation. Submit your expense report.

|                            |                      |                                            | Expen                      | se Reporting                                                                                                    |                                                                                                    |                                                                    |
|----------------------------|----------------------|--------------------------------------------|----------------------------|----------------------------------------------------------------------------------------------------|----------------------------------------------------------------------------------------------------|--------------------------------------------------------------------|
| Welcome<br>Student:        |                      | School Yea                                 | r: 2017 - 2018             | Reporting Period: Quarter: 3                                                                                          | January 01, 2018 - March 31, 2                                                                             | 018                                                                |
| Application<br>Report Stat | tus: Unsubmitte      | d                                          |                            | REMINDER: A portion of the e<br>annually to provide an educati                                                        | empowerment scholarship accou<br>on for the qualified student mus                                          | int monies allocated<br>t be used annually.                        |
|                            |                      |                                            |                            | Attention: ESA expense re<br>your visa card. Please ensu<br>missing you will not be able<br>ESA Hotline: 602-364-1969 | ports require a receipt for all line<br>re you have uploaded all receip<br>to submit the expense report. F | e llemsicharges to<br>ts. If a receipt is<br>for question, contact |
|                            |                      |                                            |                            |                                                                                                    | <b>\$</b> Submit Expense Ro                                                                                | Export To PDF                                                      |
| Transaction<br>Date        | Transaction<br>Total | Expense/Refund Type                        | Transaction Method<br>Type | Merchant Name                                                                                                    | Vendor / Facility                                                                                          | Status                                                             |
| 01/02/2018                 | 220.00               | Tutoring Services                          | Phone, Mail, Internet      | PAYPAL                                                                                                    |                                                                                                    | Complete                                                           |
| 01/02/2018                 | 400.00               | Tutoring Services                          | Phone, Mail, Internet      | PAYPAL 1                                                                                                    |                                                                                                    | Complete                                                           |
| 01/04/2018                 | 20.00                | Tutoring Services                          | Phone, Mall, Internet      | ARIZONA DREAMS<br>GYMNAST                                                                                             | ARIZONA DREAMS<br>GYMNAST                                                                                  | Complete                                                           |
| 01/06/2018                 | 2,542.38             | Tutoring Services                          | Phone, Mall, Internet      |                                                                                                    | ESA Tutoring Test                                                                                          | Complete                                                           |
| 01/06/2018                 | 30.70                | Other Goods and<br>Services                | PayPal                     | BARNES&NOBLE.COM-<br>BN                                                                                               | BARNES&NOBLE.COM-<br>BN                                                                                    | Complete                                                           |
| 01/07/2018                 | 286.94               | Other Goods and<br>Services                | Phone, Mall, Internet      | Scholastic Education                                                                                                  | Scholastic Education                                                                                       | Complete                                                           |
| 01/07/2018                 | 9.30                 | Other Goods and<br>Services                | Phone, Mail, Internet      | BARNES&NOBLE.COM-<br>BN                                                                                               | BARNES&NOBLE.COM-<br>BN                                                                                    | Complete                                                           |
| 01/07/2018                 | 6.80                 | Other Goods and<br>Services                | Phone, Mail, Internet      | BARNES&NOBLE.COM-<br>BN                                                                                               | BARNES&NOBLE.COM-<br>BN                                                                                    | Complete                                                           |
| 01/08/2018                 | 43.61                | Other Goods and<br>Services                | Phone, Mail, Internet      | BARNES&NOBLE.COM-<br>BN                                                                                               | BARNES&NOBLE.COM-<br>BN                                                                                    | Complete                                                           |
| 01/08/2018                 | 46.83                | Other Goods and<br>Services                | Phone, Mall, Internet      | BARNES&NOBLE.COM-<br>BN                                                                                               | BARNES&NOBLE.COM-<br>BN                                                                                    | Complete                                                           |
| 01/09/2018                 | 10.00                | Curricula and<br>Supplemental<br>Materials | Phone, Mail, Internet      |                                                                                                    |                                                                                                    | Complete                                                           |
| 01/09/2018                 | 10.00                | Curricula and<br>Supplemental<br>Materials | Phone, Mail, Internet      |                                                                                                    |                                                                                                    | Complete                                                           |
| 01/09/2018                 | 45.00                | Tutoring Services                          | Phone, Mall, Internet      |                                                                                                    |                                                                                                    | Complete                                                           |
| 01/09/2018                 | 329.60               | Other Goods and<br>Services                | Phone, Mall, Internet      | PAYPAL                                                                                                    |                                                                                                    | Complete                                                           |
| 01/09/2018                 | 164.80               | Tutoring Services                          | Phone, Mall, Internet      | PAYPAL                                                                                                    |                                                                                                    | Complete                                                           |
| 01/09/2018                 | 32.00                | Curricula and<br>Supplemental<br>Materials | Phone, Mail, Internet      |                                                                                                    |                                                                                                    | Complete                                                           |
| 01/09/2018                 | 90.09                | Other Goods and<br>Services                | Phone, Mail, Internet      | BARNES&NOBLE.COM-<br>BN                                                                                               | BARNES&NOBLE.COM-<br>BN                                                                                    | Complete                                                           |
| 01/09/2018                 | 49.70                | Other Goods and                            | Phone, Mail, Internet      | BARNES&NOBLE.COM-<br>BN                                                                                               | BARNES&NOBLE.COM-<br>BN                                                                                    | Complete                                                           |
| 01/10/2018                 | 49.26                | Other Goods and<br>Services                | Phone, Mail, Internet      | BARNES&NOBLE.COM-<br>BN                                                                                               | BARNES&NOBLE.COM-<br>BN                                                                                    | Complete                                                           |
| 01/12/2018                 | 19.26                | Other Goods and<br>Services                | Phone, Mail, Internet      | AMAZON.COM<br>AMZN.COM/BILL                                                                                           | AMAZON.COM<br>AMZN.COM/BILL                                                                                | Complete                                                           |
| 01/13/2018                 | 628.60               | Other Goods and<br>Services                | Phone, Mail, Internet      |                                                                                                    |                                                                                                    | Complete                                                           |
| 01/17/2018                 | 14.21                | Other Goods and<br>Services                | Phone, Mall, Internet      | BARNES&NOBLE.COM-<br>BN                                                                                               | BARNES&NOBLE.COM-<br>BN                                                                                    | Complete                                                           |
|                            |                      |                                            |                            | Total B                                                                                                    | Expenses reported for th                                                                                   | is period: \$5,049.08                                              |

## Empowerment Scholarship Account (ESA) Expense Report Portal Guide 2018

Step 10. Complete the Verification Form, this should pop up after you click the "submit" button. Check all three boxes, type your name in the "Signature of Parent/Guardian of Qualified Student" box and click the "Submit Expense Report" button. You will receive a confirmation email to confirm the expense report has been completely submitted.

| Provide any | y adaptina memation you wan to source with your expense report. (opininaly                                                                                                    |
|-------------|----------------------------------------------------------------------------------------------------|
|             | Enter Comment                                                                                                    |
|             |                                                                                                    |
| VERIFY TH   |                                                                                                    |
|             | HAT YOU HAVE READ AND UNDERSTOOD THE FOLLOWING:                                                                                                    |
| Pursuant to | HAT YOU HAVE READ AND UNDER STOOD THE FOLLOWING:<br>io Arizona Revised Statutes § 15-2420 & 15-2430, as the ESA contract holder, I certify that:                                                                                                    |
| Pursuant to | HAT YOU HAVE READ AND UNDER \$TOOD THE FOLLOWING:<br>to Artzona Revised Statutes § 15-2402 & 15-2403, as the ESA contrast holder, I certify that:<br>All funds have been spent for the lawful benefit of the qualified student as authorized in Section 3 of the Empowerment Scholarship Agreement.                                                                                                    |
| Pursuant to | NAT YOU HAVE READ AND UNDERSTOOD THE FOLLOWING:<br>to Artzona Revised Statules § 15-2402 & 15-2403, as the ESA contract horder, I certify that:<br>All funds have been spent for the lawful benefit of the qualified student as authorized in Section 3 of the Empowerment Scholarship Agreement.<br>I understand that the Artzona Department of Education is authorized to audit all expenditures and may:                                                                                                    |
| Pursuant to | HAT YOU HAVE READ AND UNDERSTOOD THE FOLLOWING:<br>to Artzona Revised Statules § 15-2402 & 15-2403, as the ESA contract holder, I certify that:<br>All funds have been spent for the lawful benefit of the qualified student as authorized in Section 3 of the Empowerment Scholarship Agreement.<br>I understand that the Artzona Department of Education is authorized to audit all expenditures and may:<br>a. Surgend an SeA account or remove a parent for mespending:                                                                                                    |
| Pursuant to | HAT YOU HAVE READ AND UNDER \$TOOD THE FOLLOWING:<br>to Artzona Revised Statules § 15-2402 & 15-2403, as the ESA contract holder, I certify that:<br>All funds have been spent for the lawful benefit of the qualified student as authorized in Section 3 of the Empowerment Scholarship Agreement.<br>I understand that the Artzona Department of Education is authorized to audit all expenditures and may:<br>a. Suspend an ESA account or remove a parent for misspending:<br>b. Require register of the Section before releasing additional monies;                                                                                                    |
| Pursuant to | HAT YOU HAVE READ AND UNDER \$TOOD THE FOLLOWING:<br>to Artzona Revised Statules § 15-2402 & 15-2403, as the ESA contract holder, I certify that:<br>All funds have been spent for the lawful benefit of the qualified student as authorized in Section 3 of the Empowerment Scholarship Agreement.<br>I understand that the Artzona Department of Education is authorized to audit all expenditures and may:<br>a. Suspend an ESA account or remove a parent for misopending:<br>b. Require regenerator of memory and before reasing additional monies;<br>c. Refer gross misopending for further investigation to the Attorney Generals' Office that may result in a civil judgment or ortiminal indictment.                                                                                                    |
| Pursuant to | NAT YOU HAVE READ AND UNDER \$TOOD THE FOLLOWING:<br>to Artzona Revised Statules § 15-2402 & 15-2403, as the ESA contract horder, I certify that:<br>Al funds have been spent for the laviful benefit of the qualified student as authorized in Section 3 of the Empowerment Scholarship Agreement.<br>I understand that the Artzona Department of Education is authorized to audit all expenditures and may:<br>a. Suspend an ESA account or remove a parent for misspending;<br>b. Require repayment of misspent funds before releasing additional monies;<br>c. Refer gross misspending for further investigation to the Attorney Generate' Office that may result in a civil judgment or chrisnal indictment.<br>I understand til is a violation of ESA policy to retain the services of a family member or ESA card holder as a therapiat, futor or aide. |
|             | HAT YOU HAVE READ AND UNDER \$TOOD THE FOLLOWING:<br>to Atzona Revised Statutes § 15-2402 & 15-2403, as the ESA contract horder, I certify that:<br>All funds have been spent for the lawful benefit of the qualified student as authorized in Section 3 of the Empowerment Scholarship Agreement.<br>I understand that the Arzona Department of Education is authorized to audit all expenditures and may:<br>a. Suspend an ESA account or remove a parent for misspending:<br>b. Require repayment of misspent funds before releasing additional monies;<br>c. Refer gross misspending for further investigation to the Attorney Generate' Office that may result in a civil judgment or oriminal indictment.<br>I understand til is a violation of ESA policy to retain the services of a family member or ESA card holder as a therapist, futor or aide.   |

## Success

Thank you for submitting your Empowerment Scholarship Account (ESA) Expense Report.

A decision regarding your expense report, or a request for additional information, will be sent to you via email once your expense report has been processed.

Confirmation of your Expense Report submission has also been emailed to the email address you provided on your application.

If you have any questions, please do not hesitate to contact ESA Staff at 602-364-1969.

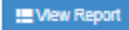